# Download

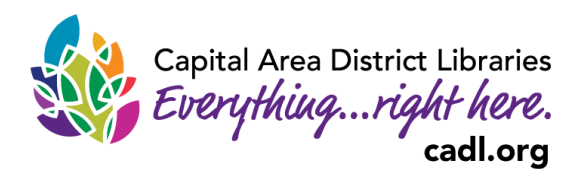

**Download & Stream** 

What & How

Overview

Services

OverDrive

FAQs

MCLS

**Research &** 

Podcasts

Discover

Staff Picks New at CADL

Search

## CADL eBooks to your

Kindle / Kindle App / Kindle DX / Kindle Fire / Kindle Fire HD / Kindle Fire HDX / Kindle Paperwhite / Kindle Paperwhite 3G / Kindle Cloud Reader

### **Browsing and Checking Out eBooks**

- 1. If you do not have a Kindle Fire, you must use your computer or smartphone to browse for and checkout books. Do not use the experimental browser on the black and white Kindles.
- 2. In your web browser, open www.cadl.org.
- Hover over Download & Stream and select MCLS OverDrive Catalog. 3.
- 4. The MCLS OverDrive Library will open. Choose Sign In, in the upper right hand corner. Select Capital Area District Library from the list of libraries.
- 5. Enter your complete library card number and select Sign In.
- 6. Browse for a book by making a selection under Subjects, Collections, Kids, or Teen. Search for a specific title or author by pressing the magnifying glass and typing in your search in the box to the left.
- 7. Click on the book you'd like to borrow. You can choose how long you would like to borrow the book (7, 14, or 21 days), read a sample, or see a description.

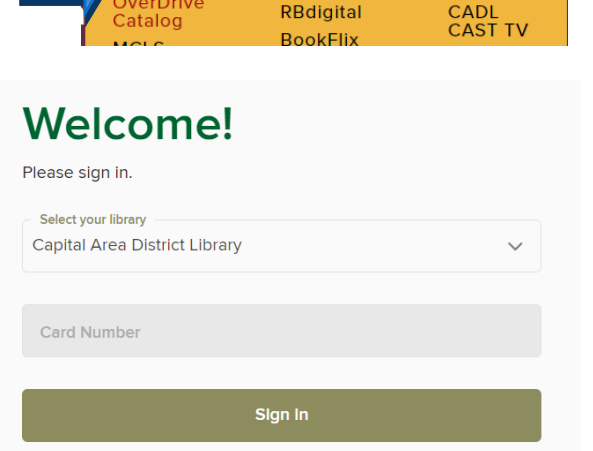

Kanopy

RBdigital

- If the book is not available, the button will say Place a Hold. Enter your email address after selecting Place • a Hold and you will receive an email when the book is available for you.
- After you select Borrow, click on My Account and Loans. Select Read Now with Kindle. 8.

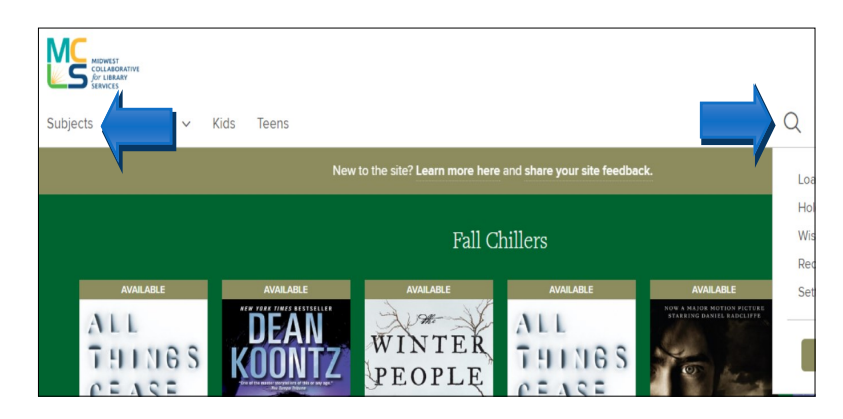

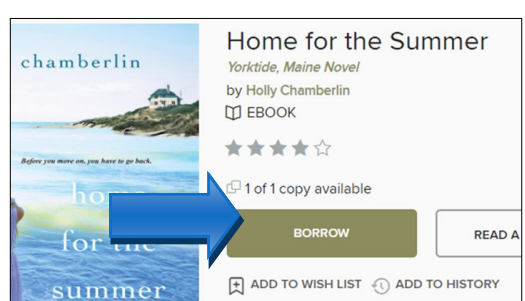

- Keep in mind, not all titles are available for Kindle. The information page for each title will list the available formats on the right. If Kindle eBook is not listed, it is not available for Kindle.
- If a title is available to request again (renew), the option will become available within 3 days of expiration.
- You will NOT have overdue fines from an eBook.

#### **Transferring From Amazon**

- 1. Amazon.com will open in a new window or tab.
  - If you are not logged in, you will be prompted to do so.
  - Choose to **Deliver to** and select your device (if you aren't sure, you can always check your device info from your Kindle)
  - \*After\* selecting the correct device, click **Get Library Book**.
- The Kindle Book will be sent to your device the next time it's connected to a wireless network. If it doesn't appear on your device, open the drop down menu on your device and select Sync.
  - Library books cannot be delivered via Kindle's 3G connection, they must be delivered either wirelessly or through a USB connection.
  - If your Kindle is not Wi-Fi capable or you do not have an active Wi-Fi connection, see <u>www.amazon.com/kindletransfer</u> for directions to transfer files via USB.

#### Returning a Kindle Book Early

- 1. eBooks you've sent to a Kindle need to be returned from your Amazon account.
- 2. From your Overdrive Loans page, click Read now with Kindle next to the title you'd like to return.
- 3. It will take you to the same Overdrive page you used to send to Kindle, but the button will now say "Read Now". Below that, there is an option to "return it now".
- 4. Once you select that, a window will pop up asking you to confirm. Click OK.

| THE LITTLE BOOK OF<br>HYGGE<br>DANISH SECTOR<br>HAPPY LIVING | The Little Book of Hygge   The Happiness Institute   Meik Wiking   D EBOOK   ★★★☆☆   Read now with kindle   Read now with kindle   Read now with kindle   Read now with kindle | : |
|--------------------------------------------------------------|----------------------------------------------------------------------------------------------------|---|
| Resarch Invitate, Capenhagen                                 | Having trouble?                                                                                                    | > |

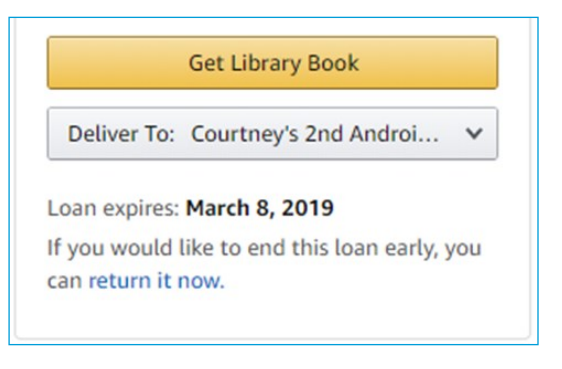

#### This digital library book has been claimed.

Read Now

Loan expires: March 8, 2019 If you would like to end this loan early, you can return it now.

For additional help please call your local branch or fill out the help form on our

Contact and Help Page online. For additional support, try http://help.overdrive.com.